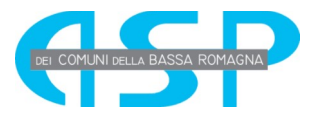

## Manuale per l'accesso alla domanda di selezione

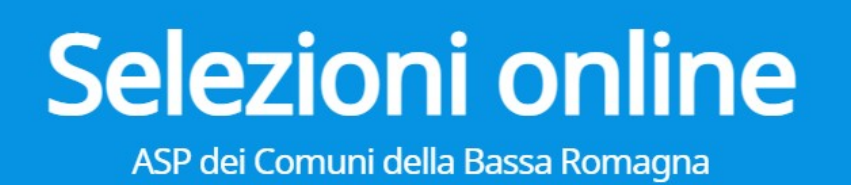

Istruzioni guidate per l'accesso alla domanda di selezione sul portale di ASP dei Comuni della Bassa Romagna.

La domanda di partecipazione è vincolata al possesso dello SPID (Sistema Pubblico di Identità Digitale). 1. Accedere al portale tramite il link <u>https://bandi.aspbassaromagna.it/</u>

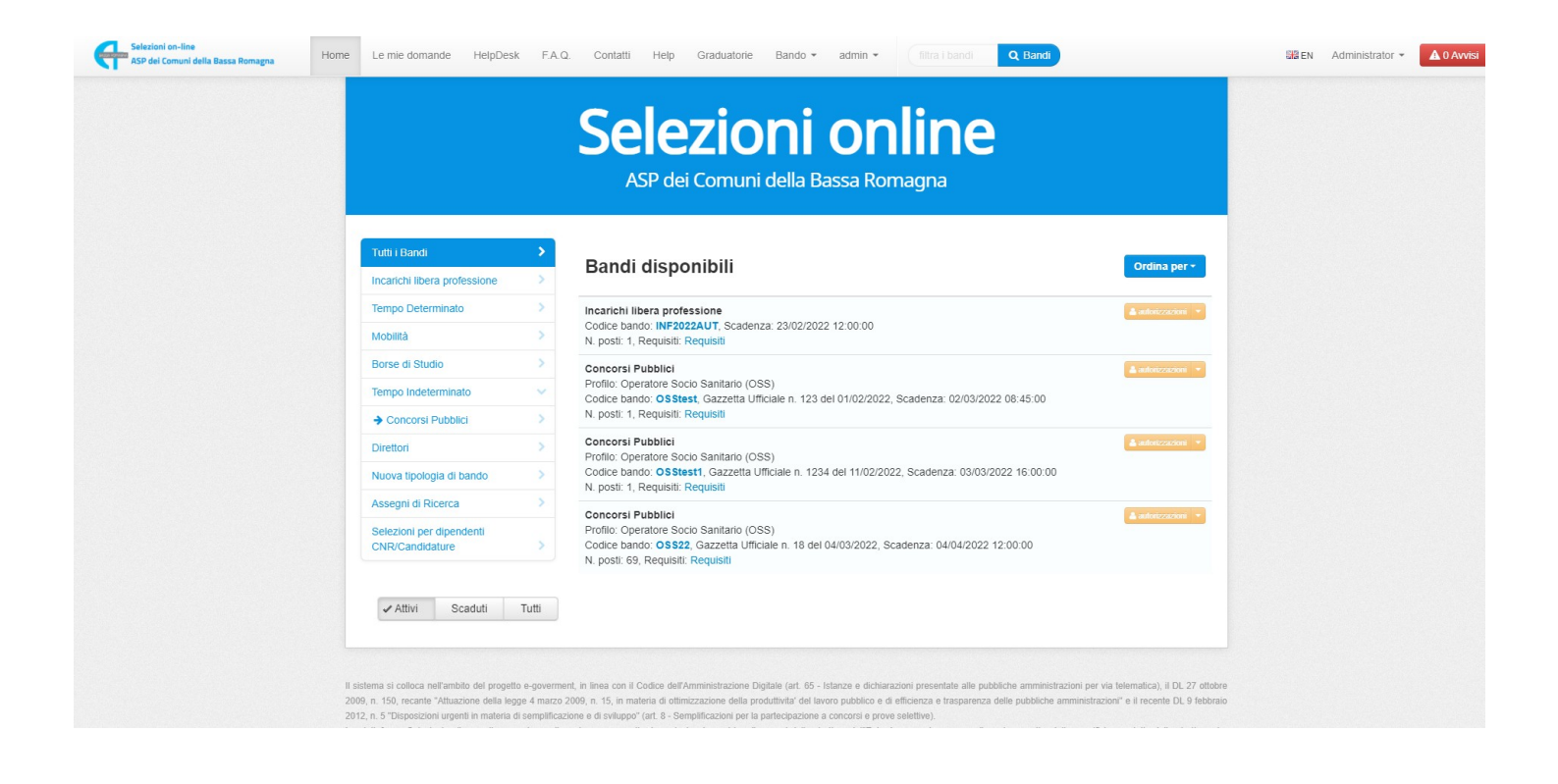

2. Accedere alla sezione "Concorsi Pubblici" nel menu di sinistra, con attenzione a mantenere la spunta sui Bandi "Attivi" Attivi Scaduti Tutti

| Tutti i Bandi   Incarchi libera professione   Tempo Determinato   Tempo Indeterminato   Concorsi Pubblici   Tempo Indeterminato   Concorsi Pubblici   Tempo Indeterminato   Concorsi Pubblici   Profilo: Operatore Soci Santaria (OSS)   Conce bando: OSStest Gazzetta Ufficiale n. (a) del Trouzetor2, Scadenza: Teorenatore Concertore   Profilo: Operatore Soci Santaria (OSS)   Conce bando: OSStest Gazzetta Ufficiale n. (a) del Trouzetor2, Scadenza: Teorenatore   Profilo: Operatore Soci Santaria (OSS)   Conce bando: OSStest Gazzetta Ufficiale n. (a) del Trouzetor2, Scadenza: Teorenatore   Profilo: Operatore Soci Santaria (OSS)   Conce bando: OSStest Gazzetta Ufficiale n. (a) del Trouzetor2, Scadenza: Teorenatore   Nobilità   Nuova tipologia di bando |  |
|----------------------------------------------------------------------------------------------------|--|
| Incarkth libera professione   Tempo Determinato   Tempo Indeterminato   Concorsi Pubblici   Assegni di Ricerca   Borse di Studio   Direttori   Selezioni per dipendenti   CNRCandidature   Nuova tipologia di bando                                                                                                    |  |
| Tempo Determinato   Tempo Indeterminato   Concorsi Pubblici   Polito: Operatore Stoci Solitati (OSS)   Concorsi Pubblici   Assegni di Ricerca   Borse di Studio   Direttori   Selezioni per dipendenti   CNRCandidature   Nuova tipologia di bando                                                                                                    |  |
| Tempo Indelerminato       Profilo: Operatore Stock (Saltaria (OSS)         Codice bankario (OSS)       Codice bankario (OSS)         Assegni di Ricerca       N         Borse di Studio       S         Direttori       S         CNRCcandidature       N         Nuova tipologia di bando       S                                                                                                    |  |
| N postr.   Assegni dl Ricerca   Borse dl Studio   Direttori   Selezoni per dipendenti   CNR/Candidatro   Mobilità   Nuova tipologia di bando                                                                                                    |  |
| Assegni dl Ricerca>Borse di Studio>Direttori>Selezioni per dipendenti<br>CNR/Candidature>Mobilità>Nuova tipologia di bando>                                                                                                    |  |
| Borse di Studio>Direttori>Selezioni per dipendenti<br>CNR/Candidature>Mobilità>Nuova tipologia di bando>                                                                                                    |  |
| Direttori     >       Selezioni per dipendenti     >       KNR/Candidature     >       Nobilità     >       Nuova tipologia di bando     >                                                                                                    |  |
| Selezoni per dipendenti<br>CNR/Candidature     >       Mobilità     >       Nuova tipologia di bando     >                                                                                                    |  |
| Mobilità     >       Nuova tipologia di bando     >                                                                                                    |  |
| Nuova tipologia di bando >                                                                                                    |  |
|                                                                                                    |  |
| ✓ Attivi Scaduti Tutti                                                                                                    |  |

3. Selezionare il Bando con il codice di interesse e cliccare sul bottone "Presenta domanda"

|                                             |      | Selezioni online<br>ASP dei Comuni della Bassa Romagna                                                                               |                       |
|---------------------------------------------|------|----------------------------------------------------------------------------------------------------|-----------------------|
| Tutti i Bandi                               | >    | Donali diononikili                                                                                                    |                       |
| Incarichi libera professione                | >    | Bandi disponibili                                                                                                    | Ordina per •          |
| Tempo Determinato                           | >    | Concorsi Pubblici                                                                                                    | 12 Presenta domanda 🔹 |
| Tempo Indeterminato                         | ~    | Profilo: Operatore Socio Sanitario (OSS)<br>Codice bando: OSStest, Gazzetta Ufficiale n. 720 dere nozrezoze, Scadenza: 50/00/0000 00 | te Allegati           |
| → Concorsi Pubblici                         | >    | N. posti: 1, Requisiti: Requisiti                                                                                                    | C Presenta domanda    |
| Assegni di Ricerca                          | >    |                                                                                                    |                       |
| Borse di Studio                             | >    |                                                                                                    |                       |
| Direttori                                   | >    |                                                                                                    |                       |
| Selezioni per dipendenti<br>CNR/Candidature | >    |                                                                                                    |                       |
| Mobilità                                    | >    |                                                                                                    |                       |
| Nuova tipologia di bando                    | >    |                                                                                                    |                       |
| ✓Attivi Scaduti Tut                         | utti |                                                                                                    |                       |

4. Cliccare sul bottone "Entra con SPID", scegliere il proprio provider (Lepida, Poste, TIM, ecc...) e accedere con le proprie credenziali SPID.

| er ricevere assistenza utilizzare il servizio di Helpdesk.<br>er informazioni circa le procedure concorsuali è possibile visionare la sezione dedicata sul<br>to web istituzionale, alla voce Bandi di Concorso.                                                                                                    | Utilizzare il tasto Entra con SPID                                                                                                    |                                                                                                    |
|----------------------------------------------------------------------------------------------------|----------------------------------------------------------------------------------------------------|----------------------------------------------------------------------------------------------------|
|                                                                                                    |                                                                                                    |                                                                                                    |
| 10, il Sterma Pubblico di Identità Digitale, è il sistema di accesso che consente di utilizzare, con<br>ridentità digitale unica, i servizi online della Pubblica Amministrazione e dei privati accreditati.<br>è sei già in possesso di un'identità digitale, accedi con le credenziali del tuo gestore.<br>e non hai ancora un'identità digitale, richiedila ad uno dei gestori.                                                                              | Utilizzare il tasto Entra con SPID                                                                                                    |                                                                                                    |
| aggiori informazioni sped                                                                                                    |                                                                                                    |                                                                                                    |
| In hal SPID?                                                                                                    |                                                                                                    |                                                                                                    |
| erve aiuto?                                                                                                    |                                                                                                    |                                                                                                    |
| 2009, n. 150, recente "Attuazione della legoe 4 marsin 2009, n. 15, in materia di ottimitzzazione della produttivita" del lavo<br>raio 2012, n. 5 "Disposizioni urgenti in materia di semplificazione e di sviupo" (at. 8 Semplificazioni per la partecipazi<br>tatorna Setzioni online ospita procedure svilupate pare consentire la partecipazione al bandi emessi dalle strutture i<br>mettono i bandi e devono rispondere alle regole imposte dagli stessi. | to pubblico e di efficienza e trasparenza delle pubbliche amministrazioni" e il recente DL<br>one a concorsi e prove selettive).<br>Iell'Ente. Le procedure sono sviluppate a partire dalle specifiche prodotte dalle strutture |                                                                                                    |
| copyright ©2022 ASP dei Comuni della Bassa R                                                                                                    | omagna v 0.0.1                                                                                                    |                                                                                                    |
|                                                                                                    |                                                                                                    |                                                                                                    |
|                                                                                                    |                                                                                                    |                                                                                                    |
|                                                                                                    |                                                                                                    |                                                                                                    |
|                                                                                                    |                                                                                                    |                                                                                                    |
|                                                                                                    | ser ja ni posesso di inframato digilarie, nchedita al uno dei gestote.<br>aggiori informazioni spetd√ i i i i i i i i i i i i i i i i i i i                                                                                     | Se tig un possesso du minèmita digliare, actuent on le cienciaria du la gesole.<br>enon hai accons università indicata de la poste de la poste de la p |

Buona compilazione!